# **EYE FUNCTIONALITIES**

#### 

# Contents

- <u>1 Page Description</u>
- <u>2 EYE APP 1.2.2-89</u>
  - $\circ$  2.1 Search device with QR scan
  - 2.2 Customized Sensor Selection
  - 2.3 Auto-Disconnect Timer
  - 2.4 Battery voltage display
  - $\circ$  <u>2.5 12 characters name</u>
- <u>3 EYE APP 1.2.0-63</u>
  - <u>3.1 PIN code</u>
  - <u>3.2 PUK code</u>
  - <u>3.3 Hibernate mode:</u>

# **Page Description**

This page will describe EYE device functionalities, their value flow and required hardware, firmware and software versions.

# EYE APP 1.2.2-89

# Search device with QR scan

**Functionality**: Now you can find devices with QR scan by pressing scan button  $\bowtie$  and scanning device QR code.

**Firmware**: 1.2.1.R.0+

Value: Easier device management

Flow: 1. Tap 🗵 2. scan the QR code engraved onto EYE device

# ×××

# **Customized Sensor Selection**

Functionality: Users can disable sensors reading leaving only the sensors they require.

#### **Firmware**: 1.2.10.R.4+

Value: Data saving, battery life can be expanded by disabling accelerometer.

**Flow:** 1. Connect to EYE device 2. Click "configure" 3. Expand Active sensors tab 4. Uncheck sensors you want to deactivate 4. Save your configuration.

#### ××××

### **Auto-Disconnect Timer**

**Functionality**: After 2 minutes of inactivity, users will be automatically disconnected from the device. Before disconnection, you will have the option to maintain the connection.

Firmware: 1.2.10.R.4+

Value: Enhanced privacy and energy saving.

Flow: 1. Connect to EYE device 2. Do not perform any saving actions for 2 minutes.

#### ×××

# **Battery voltage display**

**Functionality**: Eye App now provides a clear and convenient readout of the battery's voltage level, keeping users informed about their device's power status.

**Firmware**: 1.2.1.R.0+

Value: Keeping users informed about their device's power status.

Flow: 1. Expand sensor card in the overview screen or connect to the device

×

#### 12 characters name

Functionality: Users can now assign names of up to 12 characters,

**Firmware**: 1.2.1.R.0+

Value: A full MAC address can be used as the name.

Flow: 1. Connect to EYE device 2. Click "configure" 3. Expand Name settings drop down 4. Enter
desired name 4. Save your configuration.

# EYE APP 1.2.0-63

#### **PIN code**

Functionality: Eye App will time-out users on for 5 minutes after 5 unsuccessful PIN attempts

Firmware: 1.2.1.R.0 to 1.2.8.R.2

Value: Enhanced privacy

**Flow:** 1. Tap the selected device to connect to it 2. Enter PIN incorrectly, fail to enter PIN correctly 4 more times 3. Wait 5 minutes for timeout to end.

| 17:18                       |             | 음왕 # 47%를   | 15:18 |                                       |          |        | ⊠ ∰ \$ ⊯ 47% <b>a</b> |   |  |
|-----------------------------|-------------|-------------|-------|---------------------------------------|----------|--------|-----------------------|---|--|
| =                           | O EYE APP   |             | <     |                                       | Enter Pl | N code |                       |   |  |
| Devices near                | me          |             |       |                                       |          |        |                       |   |  |
| Example 01<br>7C:D9:F4:1E:7 | 0:38I -47dE | šm ↔ <0.22m |       |                                       |          |        |                       |   |  |
| Eddystone N                 | UID IID     |             |       |                                       |          |        |                       |   |  |
|                             |             |             |       |                                       |          |        |                       |   |  |
|                             |             |             |       |                                       |          |        |                       |   |  |
|                             |             |             | •     | •                                     | •        | •      | •                     | • |  |
|                             |             |             |       | 4 attempts left<br>Incorrect PIN code |          |        |                       |   |  |
|                             |             |             |       |                                       |          |        |                       |   |  |
|                             |             |             |       |                                       |          |        |                       |   |  |
|                             |             |             |       |                                       |          |        |                       |   |  |
|                             |             |             |       |                                       |          |        |                       |   |  |
|                             |             | ٩           |       |                                       |          |        |                       |   |  |
| <                           | 0           | 111         |       | <                                     | C        | )      | 111                   |   |  |

| 15:28 | ■ ※☆』 47% 8   |  |
|-------|---------------|--|
| <     | Device locked |  |
|       |               |  |

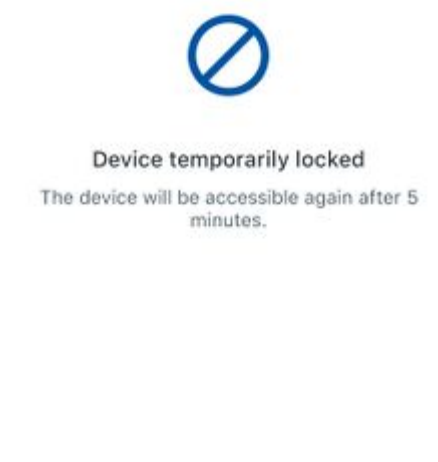

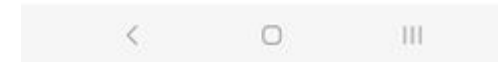

# PUK code

Functionality: Eye App will block users that fail PIN 10 times.

Firmware: 1.2.9.R.8+

Value: Enhanced privacy

**Lock flow:** 1. Tap the selected device to connect to it 2. Enter PIN incorrectly, fail to enter PIN correctly 4 more times 3. Wait 5 minutes for timeout to end. 4. Tap the selected device to connect to it 5. Enter PIN incorrectly, fail to enter PIN correctly 4 more times. 6. Requirement to enter PUK code will now appear. PUK code is provided by support.

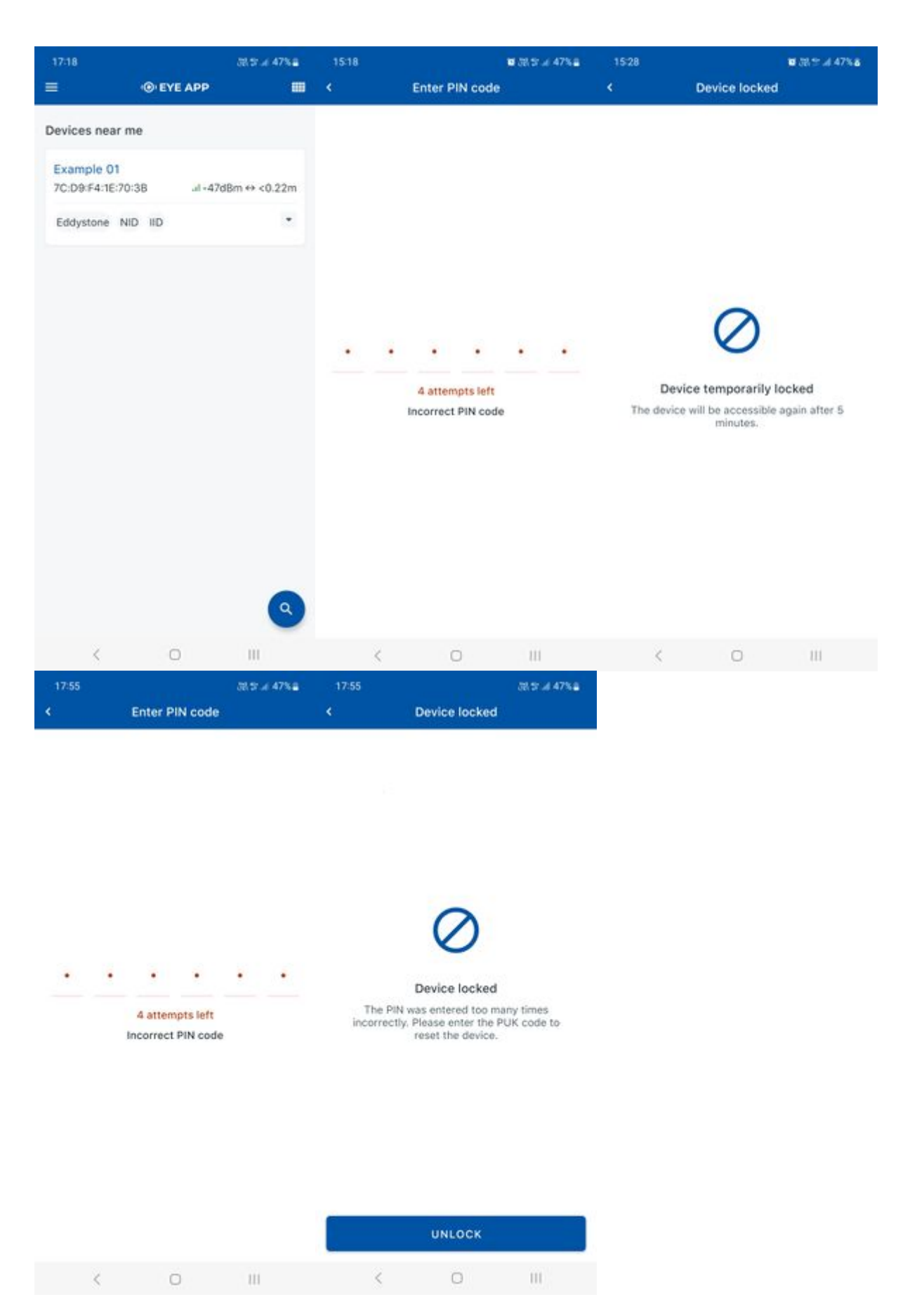

**Unlock flow:** 1. Tap the blocked device to connect to it 2. Enter PUK correctly 3. You will be connected, PIN will be reset to default

| 17:18                                                            |                                          | 18 St .# 47%8       | 17:33                                                                                                    |                                                                                                    | 38 9 J 31% B          | 18:08::: |                | 7%8 |
|------------------------------------------------------------------|------------------------------------------|---------------------|----------------------------------------------------------------------------------------------------|----------------------------------------------------------------------------------------------------|-----------------------|----------|----------------|-----|
| =                                                                | · EYE APP                                |                     |                                                                                                    | · eye App                                                                                                    | Ð                     | ٠        | Enter PUK Code |     |
| Devices near m<br>Example 01<br>70:D9:F4:1E:70:<br>Eddystone Nil | •©• EYE APP<br>1e<br>3BI -47dBm<br>D IID | ₩<br>++ <0.22m<br>• | E<br>Bescon<br>UUD:<br>FFFFFFFF1<br>Main Mone<br>3100 555<br>Firmware is<br>1.2.10<br>Revision: 1<br>Device cont<br>Other action<br>Change<br>& Send de | even APP      xample 01      c:D9:F4:1E:70:38          .al -28d8      a8888F75868D55AAC43      5      up-to-date      iguration actions      CONFIGURE      hs     device PIN code      ivice to sleep | Em ++ <0.03m<br>23555 | PUK cod  | Enter PUK Code | m   |
| <                                                                | 0                                        | Ш                   | <                                                                                                    | 0                                                                                                    | 111                   | <        | 0 111          |     |

#### Hibernate mode:

Functionality: Eye App will allow users to send their devices back to hibernate mode

Firmware: 1.2.9.R.8+

Hardware: BTSID1 hibernate version or any BTSMP1

Value: Battery saving

Wake up flow: 1. Take magnet 2. Attach magnet to hibernating device 3. Wait for LED to blink.

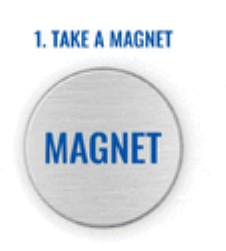

Send to hibernate flow: 1. While connected and in overview tap "Send device to sleep". 2. Confirm

your selection 3. Wait for EYE App to disconnect:

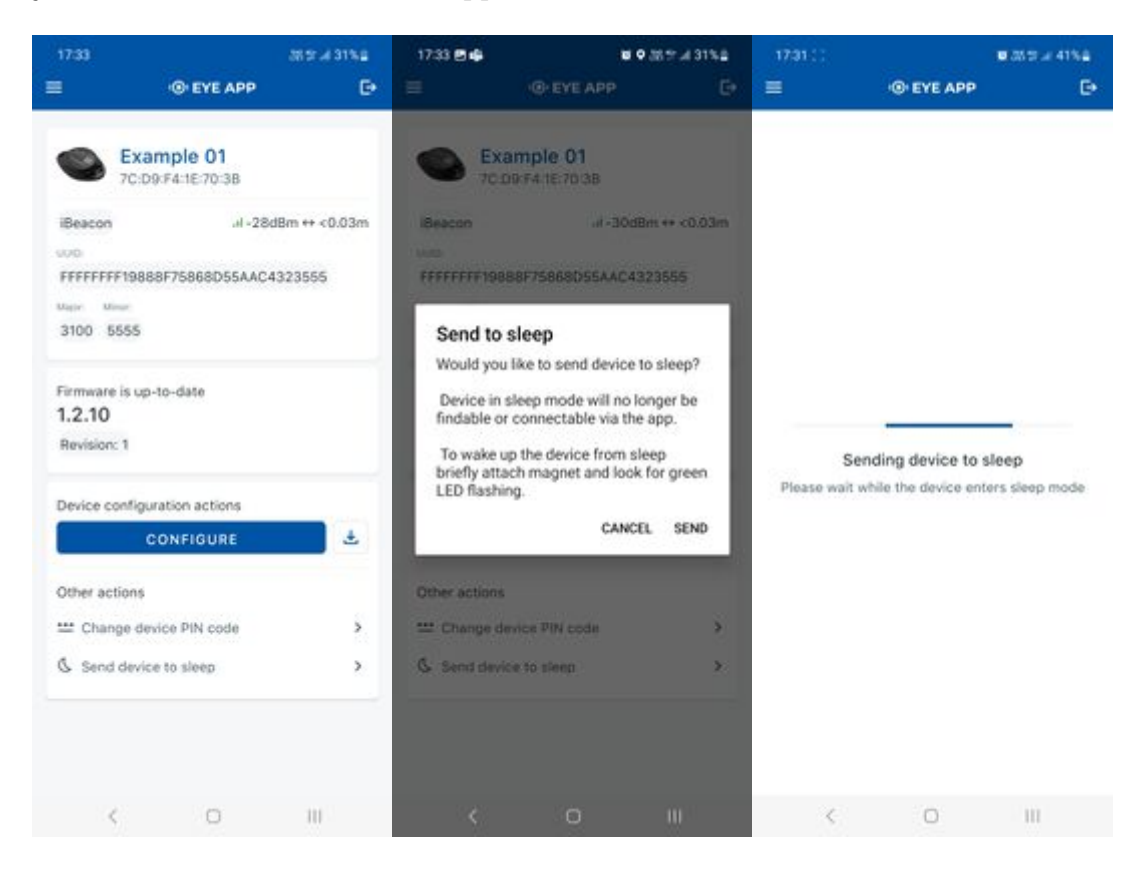